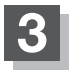

現在地の地図画面に戻るときは、現在地に戻るをタッチする。

- F-3 手順 2 で自動再探索をする に設定している場合、ルート案内中に探索条件を変更し、戻る または 現在地に戻る をタッチすると、変更した探索条件で再探索を開始します。
  - ●探索条件で ●般優先 または 距離優先 を選択している場合でも、有料道路を使用した ルート探索をすることもあります。また、 有料優先 を選択している場合でも、有料道路を使用し たルート探索をしないこともあります。 道幅優先 を選択している場合でも細い道路を探索するこ ともあります。
  - 複数を選択した場合、ルート探索すると、全ルートが表示されます。全ルート画面には、自動、、有料優先、一般優先、、距離優先、道幅優先が表示されるため、ルートを確認後、お好みのルートを選択してください。
    (複数ルート探索をする)] D-9
  - ●ルート編集画面/目的地画面で経由地を追加した場合は複数探索はできません。
  - 複数 、 自動 、 有料優先 、 一般優先 、 距離優先 、 道幅優先 は、いずれか1つ設定できます。
  - ●F-3手順 2 で全ルートを表示 する にした場合、ルート探索終了後全ルートを表示し、 全ルートを表示 しない にした場合、ルート探索終了後全ルートは表示しません。
  - •フェリーを優先する。設定にしていても、出発地と目的地の間にフェリー航路が存在しない(地図 データ上にない)場合は、陸路になります。
  - ●フェリーを優先する設定にしていても、フェリー航路を使用しない場合もあります。
  - ●ここで設定した探索条件は、次に行うルート案内探索の探索条件になります。